# **GUIDA ALLA REGISTRAZIONE**

- 1. Collegarsi al sito internet https://www.planetschool.it/pscupra
- 2. Cliccare su *registrati* (fig. a)

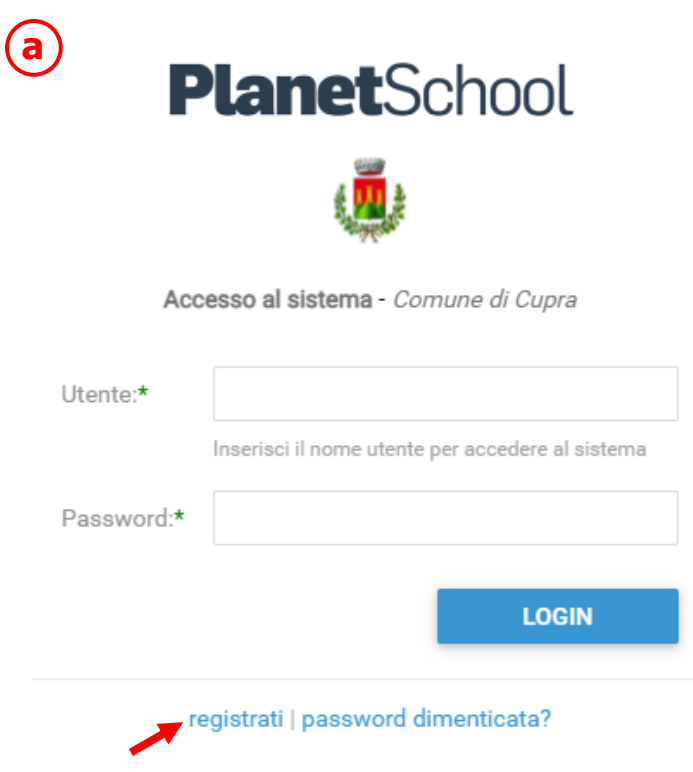

3. Nella nuova finestra inserire i dati richiesti e cliccare sul bottone **REGISTRATI** per confermare (fig. b). Qualora i dati inseriti non fossero corretti e/o incompleti verrà visualizzato un messaggio

|                   |                        | Registrazione   | utente - Demo AGID       |  |
|-------------------|------------------------|-----------------|--------------------------|--|
| Utente:*          |                        |                 |                          |  |
|                   | ll nome utente non può | contenere spazi |                          |  |
| Password:*        |                        |                 | Ripeti password:*        |  |
| Nome completo:*   |                        |                 |                          |  |
|                   | ES: Mario Rossi        |                 |                          |  |
| Indirizzo email:* |                        |                 | Ripeti indirizzo email:* |  |
|                   |                        |                 |                          |  |

4. Effettuare il login come richiesto, inserendo il nome utente e la password scelti al punto precedente

Dal menù sulla sinistra si ha accesso ad altre sottocategorie, di seguito le istruzioni per accedere alle schede più rilevanti:

passando con il mouse sulla voce **Servizi** verranno elencati tutti quelli attivi e consultabili ad esempio cliccando su **Refezione** si può visualizzare il prospetto dei pasti consumati.

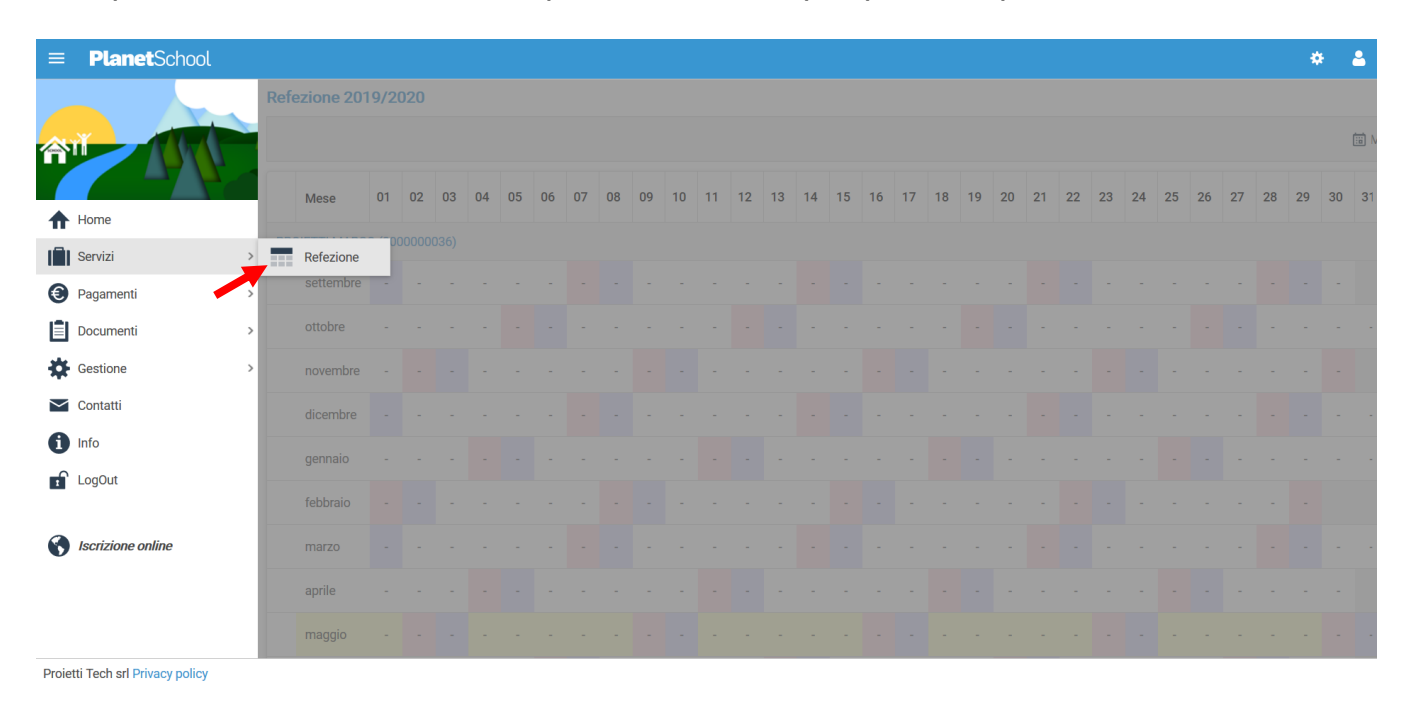

### dalla voce Pagamenti si accede al Prospetto pagamenti ma anche allo Storico pagamenti

|          | <b>Planet</b> Scho | ool |      |                          |               |               |             |         |             | ۵ 🗧      |
|----------|--------------------|-----|------|--------------------------|---------------|---------------|-------------|---------|-------------|----------|
|          |                    |     | Riep | oilogo pagamenti effettu |               |               |             |         |             |          |
| 合        |                    | 1   |      |                          |               |               |             |         |             |          |
| <b>7</b> |                    | 10  |      | Servizio                 | Pagato presso | Registrazione | Riferimento | Importo | Commissione | Addebito |
|          | Home<br>Servizi    | >   |      |                          |               | Nessu         |             |         |             |          |
| 0        | Pagamenti          | >   | 0    | Prospetto pagamenti      |               |               |             | 0,00 €  | 0,00 €      | 0,0      |
| Ê        | Documenti          |     | 0    | Prospetto ruoli          |               |               |             |         |             |          |
| *        | Gestione           | >   | 1    | Ricarica online          |               |               |             |         |             |          |
| $\sim$   | Contatti           |     |      | Storico pagamenti online |               |               |             |         |             |          |
| 6        | Info               |     |      |                          |               |               |             |         |             |          |
| Ţ        | LogOut             |     |      |                          |               |               |             |         |             |          |
| 0        | Iscrizione online  |     |      |                          |               |               |             |         |             |          |

Oltre alla possibilità di effettuare **Ricariche on line**.

| Modifica dati utente                                                                                                    |  |
|----------------------------------------------------------------------------------------------------|--|
|                                                                                                    |  |
| NOME UTENTE:         Genitore3         DESCRIZIONE:         Genitore di Test           PASSWORD:         VERIFICA PASSWORD:         VERIFICA PASSWORD:         VERIFICA PASSWORD: |  |
| Home     Lasciare vuoto per non modificare la password                                                                                                    |  |
| RIPETI EMAIL: paolo@proietti.it                                                                                                    |  |
| Pagamenti     Prospetto pagamenti                                                                                                    |  |
| ➡ Documenta ➡ Prospetion dom ★ Gestione ➡ III: Ricarica online                                                                                                    |  |
| Contatti E Storico pagamenti online                                                                                                    |  |
|                                                                                                    |  |
|                                                                                                    |  |
| Scrizione online                                                                                                    |  |

## Selezionare **Servizio, Studente e importo** da ricaricare, cliccare infine su **Aggiungi**.

| ≡                      | <b>'lanet</b> School                                                                                                    |                           |       |             | ٠        |
|------------------------|----------------------------------------------------------------------------------------------------|---------------------------|-------|-------------|----------|
| Ricario                | a online                                                                                                    |                           |       |             |          |
| Selez<br>Term<br>E' po | onare il servizio e lo studente, quindi inserire l'importo da ricaricare e cliccare su "Aggiungi".<br>nato l'inserimento cliccare su "Paga", verrete reinderizzati sulla pagina di pagamento sicura della banca per pag<br>sibile inserire un importo max di € 150 | are con carta di credito. |       |             |          |
| SERVIZ                 | 0. Refezione                                                                                                    | STUDENTE: PROIETTI MARCO  |       |             |          |
| IMPOR                  | 0:                                                                                                    |                           |       |             | 50,00    |
| 🗌 st                   | occa limite ricarica                                                                                                    |                           |       | _           | AGGIUNGI |
|                        | Nominativo                                                                                                    | Imj                       | porto | Commissione | Totale   |
|                        | Nessun date                                                                                                    | da visualizzare           |       |             |          |
|                        |                                                                                                    |                           | 0,00€ | 0,00 €      |          |
| * Verrà                | applicata una commissione all'importo                                                                                                    |                           |       |             | SVUOTA   |
|                        |                                                                                                    |                           |       |             |          |

Proietti Tech srl Privacy policy

Nel prospetto comparirà ora la riga della ricarica aggiunta in precedenza.

È possibile concludere la ricarica selezionando il **Metodo di pagamento** e cliccando su **Paga. NOTA:** Se previsto dalla modalità di pagamento scelta, sarà consentito inserire un'altra riga per un ulteriore studente (ripetendo il passo precedente).

| icarica onl                                    | line                                                                                                    |                     |                |         |             |                 |
|------------------------------------------------|----------------------------------------------------------------------------------------------------|---------------------|----------------|---------|-------------|-----------------|
| Selezionare<br>Terminato l'i<br>E' possibile i | : il servizio e lo studente, quindi inserire l'importo da ricaricare e cliccare su "Aggiungi".<br>inserimento cliccare su "Paga", verrete reinderizzati sulla pagina di pagamento sicura della banca per pa<br>inserire un importo max di € 150 | gare con carta di c | redito.        |         |             |                 |
| SERVIZIO:                                      | Refezione                                                                                                    | STUDENTE:           | PROIETTI MARCO |         |             |                 |
| MPORTO:                                        |                                                                                                    |                     |                |         |             | 50,00           |
| Sblocca I                                      | limite ricarica                                                                                                    |                     |                |         |             | AGGIUNGI        |
| No                                             | ominativo                                                                                                    |                     |                | Importo | Commissione | Totale          |
| S PR                                           | ROIETTI MARCO (0000000036)                                                                                                    |                     |                | 50,00 € | 1,00 €      | 51,00           |
|                                                |                                                                                                    |                     |                |         |             |                 |
|                                                |                                                                                                    |                     |                | 50,00 € | 1,00 €      | 51,00           |
| * Verrà applica                                | ata una commissione all'importo                                                                                                    |                     |                | 50,00 € | 1,00 €      | 51,00<br>SVUOTA |

Proietti Tech srl Privacy policy

Per alcune modalità di pagamento (esempio PagoPA), sarà necessario inserire i dati del **pagante**.

Possiamo selezionare un'anagrafica già presente o crearne una nuova attraverso l'omonimo tasto. Premere **Continua** per concludere l'operazione.

| ≡    | <b>Planet</b> S                                                        | chool   |       |       |             |       |           |        |        |                  |              |                  | * 4                  |
|------|------------------------------------------------------------------------|---------|-------|-------|-------------|-------|-----------|--------|--------|------------------|--------------|------------------|----------------------|
| Anag | Anagrafica paganti - selezionare chi effettuerà il pagamento           |         |       |       |             |       |           |        |        |                  |              |                  |                      |
|      |                                                                        | Cognome | Nome  | Sesso | Indirizzo   | CAP   | Provincia | Comune | Stato  | Luogo di nascita | Data Nascita | Codice Fiscale   | Email                |
|      | 8                                                                      | ) Test  | Prova | М     | Via Roma, 1 | 02000 | RM        | ROMA   | Italia | ROMA             | 01/01/1980   | TSTPRV80A01H501A | support@proplanet.it |
| N.B: | N.B: Potrebbe essere applicata una commissione all'importo da caricare |         |       |       |             |       |           |        |        |                  |              |                  |                      |
|      | Νυονο                                                                  |         |       |       |             |       |           |        | AN     | NULLA            |              | CONTINU          | A                    |

Nel caso si scelga di creare una nuova anagrafica, compilare la form e cliccare il tasto Salva

| Nuovo pagante      |        |       | 8       |
|--------------------|--------|-------|---------|
| Cognome:*          |        |       |         |
| Nome:*             |        |       |         |
| Sesso:*            |        |       | *       |
| Indirizzo:*        |        |       |         |
| CAP:*              |        |       |         |
| Provincia:*        |        |       | •       |
| Comune:*           |        |       | *       |
| Stato:*            | Italia |       | Ŧ       |
| Luogo di nascita:* |        |       | •       |
| Data Nascita:*     |        |       | ~       |
| Codice Fiscale:*   |        |       |         |
| Email:*            |        |       |         |
|                    |        | SALVA | ANNULLA |

da **Gestione** invece si accede a **Profilo utente** da dove è possibile modificare i propri dati personali.

| ≡                 | <b>Planet</b> School       |                           |                   | ۵ ۵               |
|-------------------|----------------------------|---------------------------|-------------------|-------------------|
|                   |                            | Modifica dati ut          | tente             |                   |
| <b>^</b>          |                            | NOME UTENTE:<br>PASSWORD: |                   | Genitore di Test  |
| ♠                 | Home                       |                           |                   |                   |
|                   | Servizi                    | EMAIL:                    | paolo@proietti.it | paolo@proietti.it |
| ()<br>()          | Pagamenti                  | >                         |                   |                   |
| ۵<br>۵            | Gestione                   | Profilo utente            | _                 |                   |
| $\mathbf{\Sigma}$ | Contatti                   | Abbinamento               | studenti          |                   |
| 6                 | Info                       | Iscrizioni onli           | ne                |                   |
| 1                 | LogOut                     |                           |                   |                   |
| •                 | Iscrizione online          |                           |                   |                   |
| Proiet            | ti Tech srl Privacy policy |                           |                   |                   |

Tasto LogOut per uscire.